## Instalação Cliente Nuvem - UTFPR para Departamentos

Guia para utilizar a nuvem como repositório de arquivos do departamento/setor.

A chefia deve compartilhar uma pasta na nuvem do setor e conceder as permissões para os usuários previamente.

Manual do owncloud

## Instalação

Baixar e instalar o cliente **Owncloud Desktop** no computador, conforme o sistema operacional. NÃO FUNCIONA.

Usar versão antiga disponível em: \\172.29.150.130\publico.

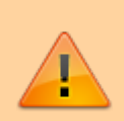

Obs.: Caso ocorra algum problema durante a instalação no sistema operacional Windows, deve-se executar o **Windows update** para aplicação das atualizações faltantes. Depois, tentar executar o instalador novamente.

## Configuração

Após a instalação, deve-se executar o aplicativo owncloud por meio do atalho na área de trabalho ou pelo menu iniciar, e na janela **Adicionar Nova Conta**, informar o endereço **https://nuvem.utfpr.edu.br**, e clicar em **Próximo**.

Last update: 2023/05/23 manuais:nuvem\_utfpr http://wiki.pb.utfpr.edu.br/dokuwiki/doku.php?id=manuais:nuvem\_utfpr&rev=1684843979

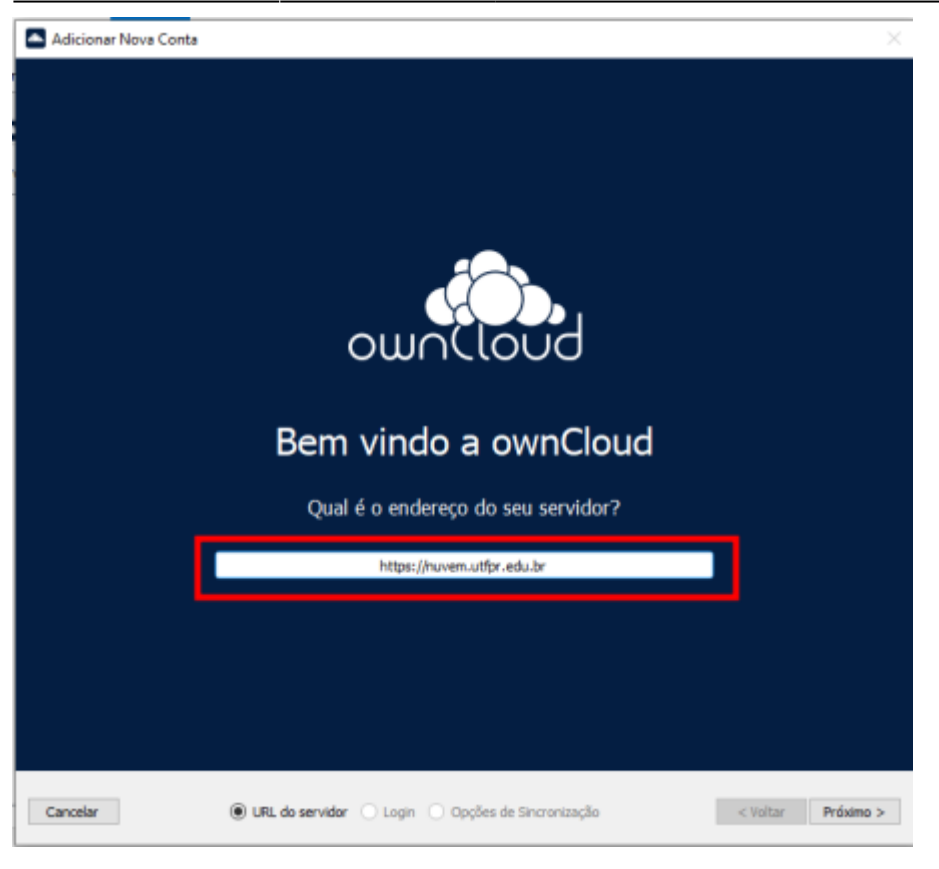

Na próxima janela, informar as **credenciais institucionais** e clicar em **Próximo**. Na próxima tela clicar em **Terminar**.

| Adicionar Nova Conta | a                                                      | $\times$         |
|----------------------|--------------------------------------------------------|------------------|
|                      |                                                        |                  |
|                      |                                                        |                  |
|                      |                                                        |                  |
|                      |                                                        |                  |
|                      |                                                        |                  |
|                      |                                                        |                  |
|                      |                                                        |                  |
|                      | Insira suas credenciais para fazer login em sua conta. |                  |
|                      | Nome do Usuário <mark>fulanodetal</mark>               |                  |
|                      | Senha •••••                                            |                  |
|                      |                                                        |                  |
|                      |                                                        |                  |
|                      |                                                        |                  |
|                      |                                                        |                  |
|                      |                                                        |                  |
|                      |                                                        |                  |
|                      |                                                        |                  |
|                      |                                                        |                  |
|                      | Conectando a <u>https://nuvem.utfpr.edu.br/</u>        |                  |
| Cancelar             | O URL do servidor                                      | Voltar Próximo > |
|                      |                                                        |                  |

3/6

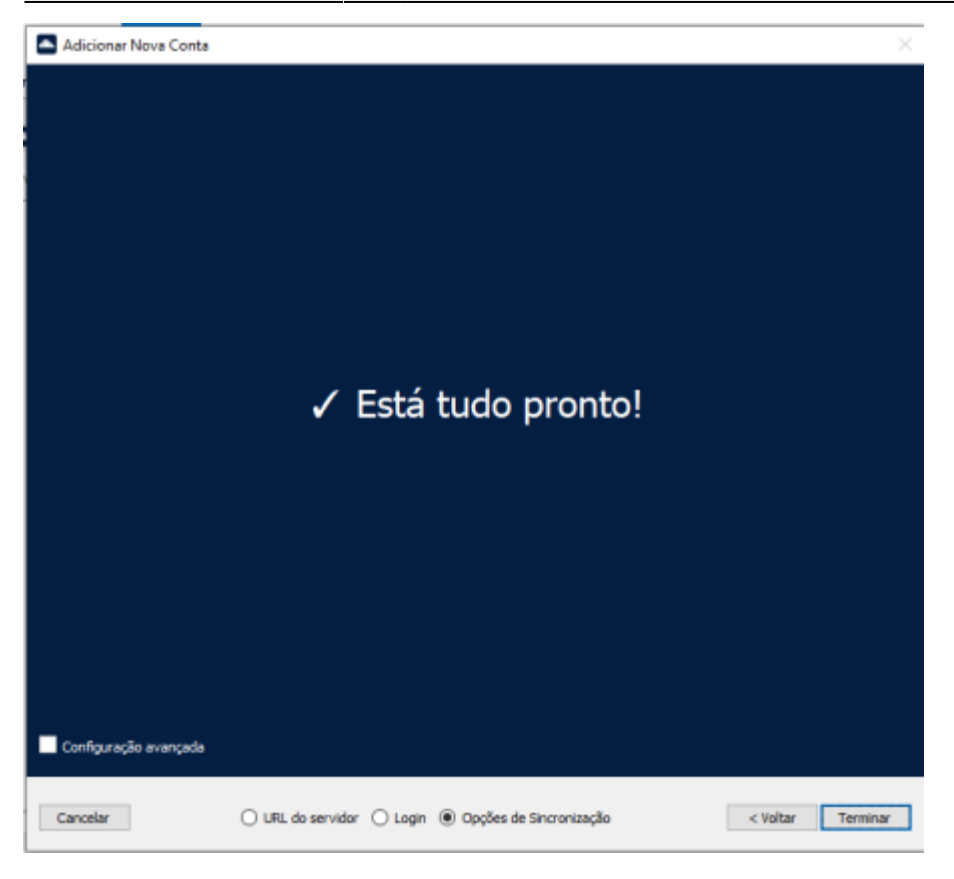

Após a configuração da conta, na janela **ownCloud**, deve-se clicar em **Adicionar Pasta a Sincronizar**. Em seguida, na tela **Adicionar Conexão de Sincronização de pasta**, deve-se clicar em **Escolha...**.

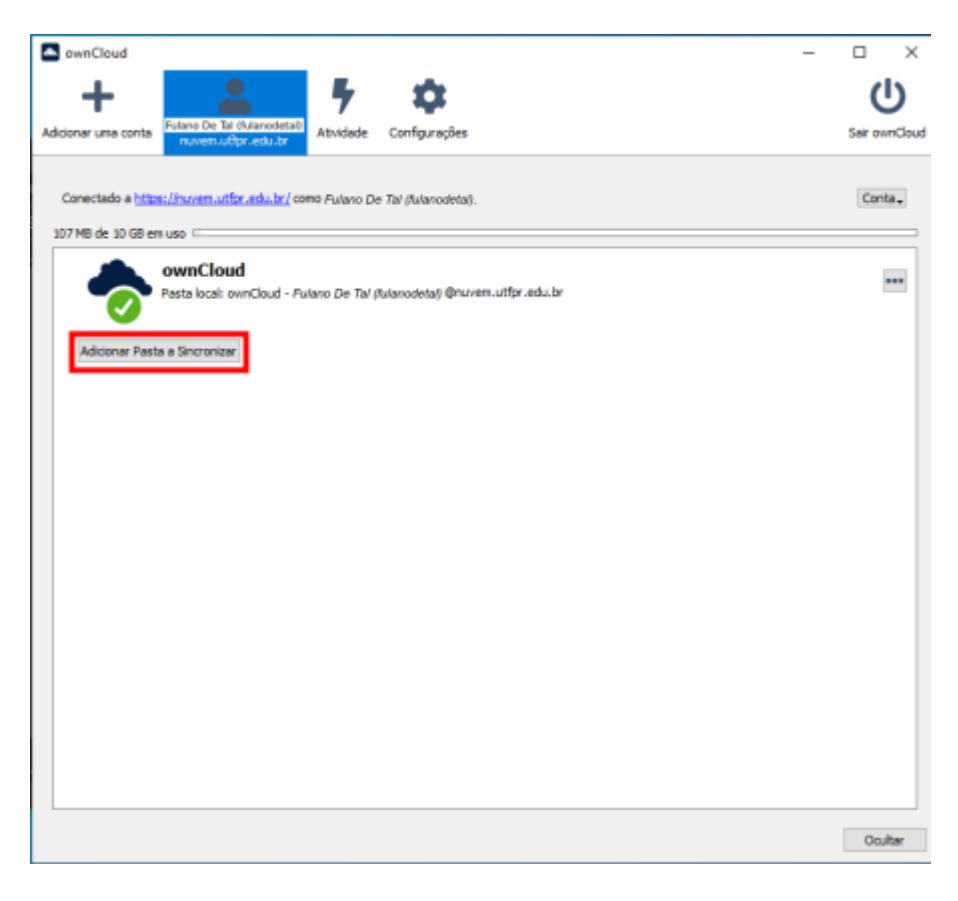

| Last update: 2023/05/23<br>12:12 | manuais:nuvem_utfpr http://wiki.pb.utfpr.edu.br/dokuwiki/doku.php?id=manuais:nuvem_u | utfpr&rev=1684843979 |
|----------------------------------|--------------------------------------------------------------------------------------|----------------------|
|----------------------------------|--------------------------------------------------------------------------------------|----------------------|

| Adicionar Conexão de Sincronização de pasta                             |                   | ×         |
|-------------------------------------------------------------------------|-------------------|-----------|
| Selecione um diretório no seu computador para ser sincronizado          |                   |           |
| C:\Users\User\ownCloud - Fulano De Tal (fulanodetal)@nuvem.utfpr.edu.br |                   |           |
|                                                                         |                   |           |
|                                                                         |                   |           |
|                                                                         |                   |           |
|                                                                         |                   |           |
|                                                                         |                   |           |
|                                                                         |                   |           |
|                                                                         |                   |           |
|                                                                         |                   |           |
|                                                                         |                   |           |
|                                                                         |                   |           |
|                                                                         |                   |           |
|                                                                         |                   |           |
|                                                                         |                   |           |
|                                                                         |                   |           |
|                                                                         |                   |           |
|                                                                         |                   |           |
|                                                                         |                   |           |
|                                                                         |                   |           |
|                                                                         |                   |           |
|                                                                         |                   |           |
|                                                                         |                   |           |
|                                                                         |                   |           |
|                                                                         |                   |           |
|                                                                         | Cancelar < Voltar | Próximo > |
|                                                                         |                   |           |

Nessa etapa, será solicitado a **pasta local** do computador que receberá a sincronização com o servidor da nuvem. No exemplo: **C:\COGETI**.

| Selecione a pasta local X                        |                                                      |                                      |                                        |                   |
|--------------------------------------------------|------------------------------------------------------|--------------------------------------|----------------------------------------|-------------------|
| ← → → ↑ 📥 > Este Computador → Disco Local (C;) → |                                                      |                                      |                                        |                   |
| Organizar 👻 Nova pa                              | sta                                                  |                                      |                                        | li 🔹 😗            |
| 📕 Área de Trabalhc ^                             | Nome                                                 | Data de modificação                  | Тіро Та                                | manho             |
| Documentos                                       | SSysReset                                            | 13/10/2022 13:19                     | Pasta de arquivos                      |                   |
| Downloads                                        | SWindows.~6T<br>SWinREAgent                          | 22/09/2022 11:42<br>20/03/2023 17:09 | Pasta de arquivos<br>Pasta de arquivos |                   |
| 🍌 Músicas                                        | Arquivos de Programas<br>Arquivos de Programas (x86) | 28/03/2023 16:11<br>16/03/2023 14:17 | Pasta de arquivos<br>Pasta de arquivos |                   |
| Videos                                           | COGETI                                               | 28/03/2023 16:16                     | Pasta de arquivos                      | _                 |
| E Disco Local (C:)                               | ProgramData                                          | 13/10/2022 13:58                     | Pasta de arquivos<br>Pasta de arquivos |                   |
| Unidade de CD (                                  | SNMPWebManager                                       | 30/09/2022 17:07<br>05/05/2022 14:03 | Pasta de arquivos<br>Pasta de arquivos |                   |
| VBOXSVR                                          | Windows                                              | 20/03/2023 17:56                     | Pasta de arquivos                      |                   |
|                                                  |                                                      |                                      |                                        |                   |
| Pasta                                            | COGETI                                               |                                      |                                        |                   |
|                                                  |                                                      |                                      | Selecion                               | ar pasta Cancelar |

Em seguida, deve selecionar a pasta da nuvem (criada e autorizada pela chefia) para sincronização dos arquivos, no exemplo, **COGETI**, e clicar em **Próximo**. Por fim, clicar em **Adicionar Conexão de Sincronização**.

5/6

| Adicionar Conexão de Sincronização de pasta                                                                                                    | ×                            |
|----------------------------------------------------------------------------------------------------|------------------------------|
| Selecionar uma pasta de destino remota                                                                                                    |                              |
| <ul> <li>wmCloud</li> <li>COGETI</li> <li>Documents</li> <li>gravação</li> <li>Photos</li> </ul>                                                                                                    | Criar uma Pasta<br>Atualizar |
|                                                                                                    |                              |
| Energy Control of Control of Cont |                              |
| Note::                                                                                                    |                              |
| Hertal voce ja esta sincontranto /, que e una pasta mae de /LCCE72.                                                                                                    |                              |
| Cancelar < Ve                                                                                                    | oltar Próximo >              |
|                                                                                                    |                              |
| Adicionar Conexão de Sincronização de pasta                                                                                                    | ×                            |
| Adicionar Conexão de Sincronização de pasta Desmarque as pastas remotas que não deseja sincronizar.                                                                                                    | ×                            |
| Adicionar Conexão de Sincronização de pasta Desmarque as pastas remotas que não deseja sincronizar. Nome Tamanho Nome Tamanho                                                                                                    | ×                            |
| Adicionar Conexão de Sincronização de pasta Desmarque as pastas remotas que não deseja sincronizar. Norme Termanho Nenhuma sub-pasta atualmente no servidor.                                                                                                    | ×                            |
| Adicionar Conexão de Sincronização de pasta Desmarque as pastas remotas que não deseja sincronizar.           Norme         Termanho           Nernhuma sub-pasta atualmente no servidor.                                                                                                    | ×                            |

A sincronização será iniciada. A tela do cliente ficará semelhante a seguir:

Last update: 2023/05/23 manuais:nuvem\_utfpr http://wiki.pb.utfpr.edu.br/dokuwiki/doku.php?id=manuais:nuvem\_utfpr&rev=1684843979

| ownCloud -                                                              |               |
|-------------------------------------------------------------------------|---------------|
| + 👗 🦻 🌣                                                                 |               |
| Adicionar uma conta Futano De Tai Ifutanodetall Atividade Configurações | Sair ownCloud |
|                                                                         |               |
| Conectado a https://www.utfpr.edu.br/ como Pulano De Ta/ (fulanodeta).  | Conta.        |
| 107 M8 de 10 G8 en uso 1                                                |               |
| Pasta local: C:\CDGETI                                                  |               |
| Adicionar Pasta a Sincrorizar                                           |               |
|                                                                         |               |
|                                                                         |               |
|                                                                         |               |
|                                                                         |               |
|                                                                         |               |
|                                                                         |               |
|                                                                         |               |
|                                                                         |               |
|                                                                         |               |
|                                                                         |               |
|                                                                         |               |
|                                                                         |               |
|                                                                         |               |
|                                                                         | Ocultar       |

12:12

From: http://wiki.pb.utfpr.edu.br/dokuwiki/ - WIKI COGETI-PB Permanent link: http://wiki.pb.utfpr.edu.br/dokuwiki/doku.php?id=manuais:nuvem\_utfpr&rev=1684843975 Last update: 2023/05/23 12:12